# ΓΔΓΔΩΩΑΑΔ PENGCUNAAN Aplikasi eTender melalui Sistem ICOMM MPAJ

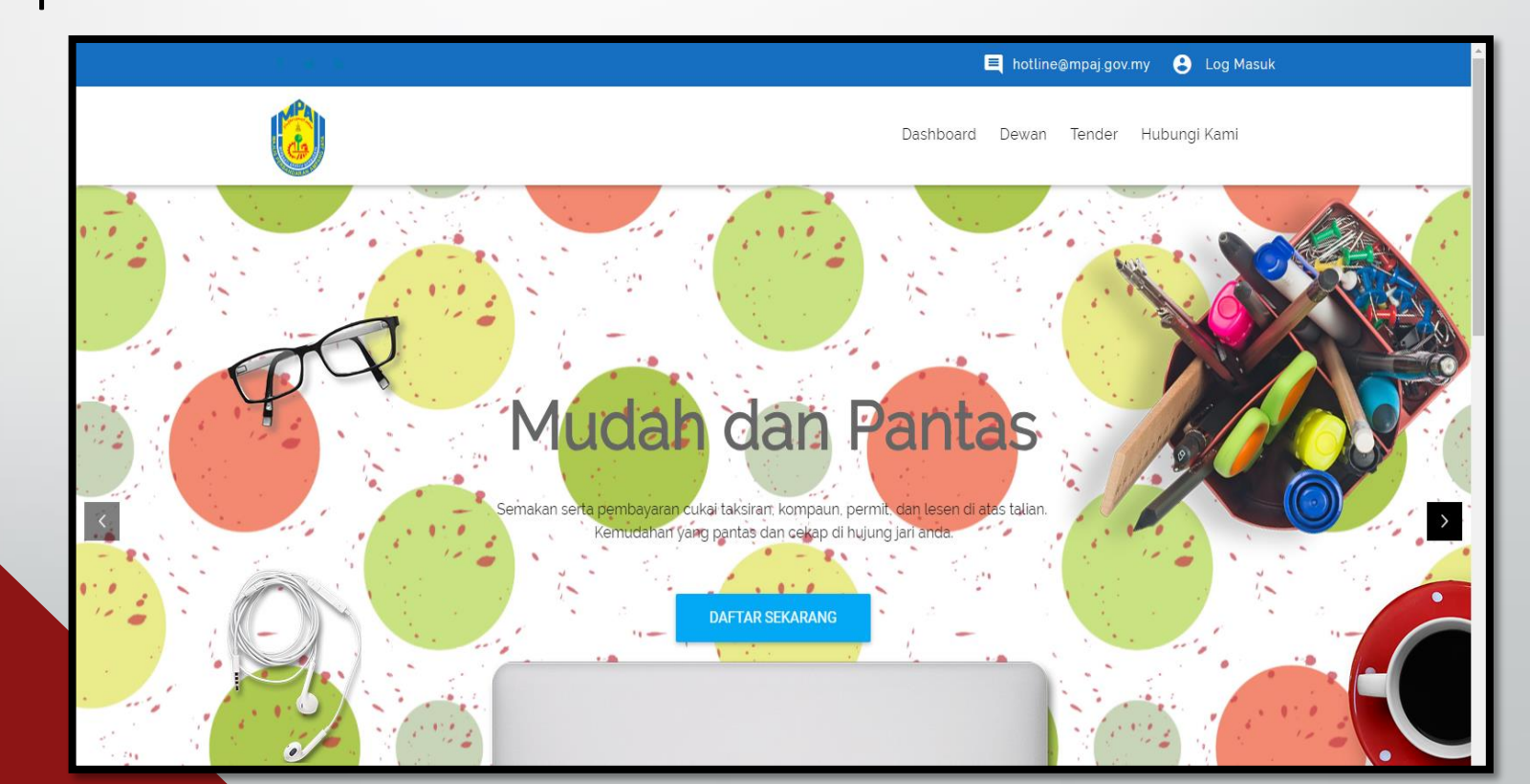

## LOG MASUK SISTEM ICOMM DI : www.icomm.mpaj.gov.my

| 🗧 🗷 icomm.mpaj.gov.my                               | C Q Search 🔂 🗎 💟 🦊 🏠 🧐                                                                 |
|-----------------------------------------------------|----------------------------------------------------------------------------------------|
| MPAJ INTELLIGENT COMMUNITY                          | A Dashboard                                                                            |
| Log Masuk                                           |                                                                                        |
| Sila masukkan nombor kad pengenalan dan kata lalu   | luan yang sah untuk log masuk.                                                         |
| Borang Log Masuk                                    |                                                                                        |
| Usern                                               | ame: NOMBOR SSM YANG LENGKAP                                                           |
| Nombor KP/SSM                                       | * No Kad Pengenalan (bagi individu) atau Nombor Pendaftaran Syarikat (bagi perniagaan) |
| Kata Laluan                                         | * Jika lupa Kata Laluan, reset kata laluan disini.                                     |
| 🔲 Ingat saya                                        |                                                                                        |
| « Kembali Log Masuk »                               |                                                                                        |
| Lupa kata laluan? Reset kata laluan disini, atau da | iftar jika tuan belum mempunyai akaun.                                                 |
| Sila hubungi Bahagian Teknologi Maklumat ditalian ( | 03-42968141 untuk sebarang bantuan.                                                    |

|                                                                              |                                                                                                    |                                      | SOAL SELIDIK SISTEM APLIKASI MAJLIS PERBANDARAN AMPANG JAYA VEINDOR 🧉                                          |
|------------------------------------------------------------------------------|----------------------------------------------------------------------------------------------------|--------------------------------------|----------------------------------------------------------------------------------------------------|
| <ul> <li>Utama</li> <li>Inbox</li> <li>Transaksi</li> <li>Tender </li> </ul> | Maklumat Pembekal       Sila pastikan maklumat syarikat (KKM/CIDB/Gred/)         Nombor SSM:       545527-U         Email:       sejahtera_security@hotmail.com         Nama Syarikat:       SEJAHTERA SECURITY SDN BHD         Nama Pemilik:       SAYED MOHD FAUZI BIN TUAN SOH         Alamat:       NO.33 & 33A, JALAN SG 1/1, TAMAN SRI GOMBAK | dikemaskini untuk melayakkan tuan/ * | No. KKM: 357-01002749   No. PKK: No. PKK   No. CIDB: No. CIDB   Gred CIDB: (Gred CIDB)   Bank: BANK ISLAM M/ + |
| enarai Tender<br>enarai Dibeli<br>Taksiran                                   | Poskod:     68100       Negeri:     Selangor       Lain-Lain:     0361888751       Bidang KKM                                                                                                    | + Tambah KKM                         | No. akaun bank: 12225010003071                                                                                 |
| Kompaun                                                                      | BIDANG CIDB                                                                                                    | + Tambah CIDB                        | AT & TUKAR KATA                                                                                                |
| Lesen                                                                        | LALUAN                                                                                                    |                                      |                                                                                                    |

|                                                                     | ENT COMMUNITY SOAL SELIDIK SISTEM APLIKASI MAJLIS P                                                                                                    | PERBANDARAN AMPANG JAYA IMPIAN EKUITI SDN BHD 🚢 🗌                                                                                                    |
|---------------------------------------------------------------------|----------------------------------------------------------------------------------------------------|----------------------------------------------------------------------------------------------------|
| Utama                                                               |                                                                                                    | YURAN KEAHLIAN TELAH TAMAT 16/02/2017<br>Yuran Keahlian Kini Diwajibkan Kepada Pembekal Yang Ingin Menyertai Tende                                                                                                    |
| Transaksi<br>Tender ·<br>enarai Tender<br>enarai Dibeli<br>Taksiran | IMPIAN EKUITI SDN BHD (590232-P)         Alamat:       No 20B, Jalan MJ/1, Taman Maju Jaya, Jalan Klang Lama, Petaling Jaya Selangor         Email:       impianekuitisb@gmail.com         Tarikh Mula:       16/02/2017         Tarikh Tamat:       16/02/2017 | <ul> <li>LANGGANAN ICOMM</li> <li>MPAJ kini mengenakan yuran langganan ICOM kepada setiap pembekal-pembekal yang ingin membeli / menyertai tender MPAJ.</li> <li>HARGA YURAN</li> <li>RM 100.00 + 6.00% GST setahun</li> <li>Hanya diwajibkan kepada pembekal-pembe yang ingin menyertai tender.</li> <li>Pembekal yang tidak bercadang untuk menyertai tender tidak perlu membayar yu langganan.</li> </ul> |
| Kompaun<br>Permit                                                   | TENDER > SENARAI DIBELI = SIJII                                                                                                    | L PENDAFTARAN                                                                                                    |

7/2/2018

| $\overline{\phi}$ Open-Xchange Server $\times$<br>$\overline{\phi}$ $\overline{\phi}$ $\overline{\phi}$ Secure by | ttps://icomm.mpaj.gov.r X    | Dard/Vendor/RenewMembership                                                                                  |                                                             |                           |
|----------------------------------------------------------------------------------------------------|------------------------------|----------------------------------------------------------------------------------------------------|-------------------------------------------------------------|---------------------------|
| MPAJ INTELLIGENT                                                                                                  | r community                  |                                                                                                    | SOAL SELIDIK SISTEM APLIKASI MAJLIS PERBANDARAN AMPANG JAYA | IMPIAN EKUITI SDN BHD 🎍 🕞 |
| 倄 Utama                                                                                                    | Taksiran Pembayaran          |                                                                                                    |                                                             |                           |
| 🖸 Inbox 🔘                                                                                                    | Pastikan no<br>Pilih salurar | mbor pendaftaran syarikat dan amaun yang ingin dibayar adalah b<br>n pembayaran samaada FPX atau kad kredit. | etul.                                                       |                           |
| 7 Transaksi                                                                                                    | Derkara                      |                                                                                                    |                                                             |                           |
| 🗐 Tender 🗸                                                                                                    | Nama:                        | IMPIAN EKUITI SDN BHD                                                                                        |                                                             |                           |
| <sup>1</sup><br><sup>2</sup><br><sup>3</sup><br>Taksiran                                                          | Nombor                       | 590232-P                                                                                                    |                                                             |                           |
| Kompaun                                                                                                    | Amaun:                       | 106.00                                                                                                    |                                                             |                           |
| Permit                                                                                                    |                              |                                                                                                    |                                                             |                           |
| 🜲 Lesen                                                                                                    |                              |                                                                                                    | BATAL                                                       |                           |
| Dewan                                                                                                    | Pilih: Fl                    | PX (online banki                                                                                             | ing)/VISA (kad k                                            | (redit) =                 |
|                                                                                                    | PEMBA                        | YARAN SIJIL PEI                                                                                              | NDAFTARAN                                                   |                           |

|                                     | MAJLIS PERBANDARAN AMPANG.      | JAYA                 |
|-------------------------------------|---------------------------------|----------------------|
|                                     |                                 | NO. GST:000725696512 |
| NO.                                 | : 19117M 184152                 | TARIKH : 17/01/2019  |
| NAMA                                | : Ven dor                       |                      |
| NO. KP/DAFTAR S                     | кт : 545527-U                   |                      |
| ALAMAT                              | MAX COMMAN                      |                      |
| PERKARA                             |                                 | JUMLAH (RM)          |
| Yuran Keahlian IC                   | DMM untuk nombor akaun 545527-U | RM100.00             |
| Status Transaksi                    | BERJAYA                         | 66 < 2 2 6           |
|                                     | d: 1901171210500033             |                      |
| Fpx Transaction                     | ber: IC-MV-71203                | COMMAN -             |
| Fpx Transaction<br>Seller Order Num |                                 |                      |

Cetak Resit Pendaftaran dan bawa ke Unit Ukur Bahan untuk keluarkan Sijil Pendaftaran Syarikat MPAJ 17000001-17

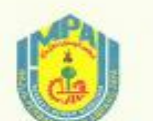

ASAL

MAJLIS PERBANDARAN AMPANG JAYA MENARA MPAJ JALAN PANDAN UTAMA PANDAN INDAH, SELANGOR 55100 KUALA LUMPUR

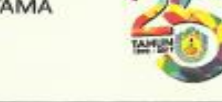

Sijil Pendaftaran Syarikat

| NAMA SYARIKAT | : TEST VENDOR NAME              |
|---------------|---------------------------------|
| NOMBOR SSM    | : TESTVENDOR                    |
| ALAMAT        | : TEST ALAMAT 68000<br>SELANGOR |

#### TARIKH DAFTAR : 21/07/2015

#### TARIKH TAMAT : 31/12/2017

Bahawa dengan ini diperakui syarikat di bawah telah berdaftar dengan Majlis Perbandaran Ampang Jaya (MPAJ)

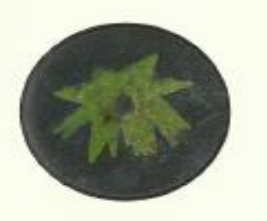

NOMBOR SIRI : 17000001

CONTOH SIJIL PENDAFTARAN KONTRAKTOR

| https://icomm.mpaj.gov.n                          | ny/Dash 🗙 🔁 Zimbra: Compose 🛛 🗙 🕒 Sistem Tender Online Selangor 🗙 🕂                                                                                                    | the day in the local day |                                      |              |                |
|---------------------------------------------------|----------------------------------------------------------------------------------------------------|--------------------------|--------------------------------------|--------------|----------------|
| $\leftrightarrow$ $\rightarrow$ C $\cong$ https:/ | /icomm.mpaj.gov.my/Dashboard/Tender                                                                                                    |                          |                                      |              | ☆ 🛛 :          |
| MPAJ INTELLIGEN                                   | IT COMMUNITY                                                                                                    |                          | M APLIKASI MAJLIS PERBANDARAN AMPANG |              | DR 👗 🕩         |
| প Utama                                           | Kenyataan Tawaran Tawaran dipelawa daripada kontraktor Bumiputera yang layak dan berdaftar untuk m                                                                                                    | enyertai kerja-kerja yai | ng ditawarkan seperti berikut.       |              |                |
| 🔄 Inbox 🔘                                         | BUTIR-BUTIR TAWARAN                                                                                                    | PENDAFTARAN DAN<br>TARAF | GRED DAN PENGKHUSUSAN                | TARIKH TUTUP | HARGA / STATUS |
| Transaksi                                         | <b>MPAJ 05/89/02-001/19</b> - KERJA-KERJA MEMBEKAL DAN MENGHANTAR BAHAN MENTAH 'FAST PATCH COLD PREMIX' ATAU SEUMPAMANYA<br>BAGI KERJA-KERJA PENAMPALAN JALAN BERLUBANG 'POT HOLE' SERTA KERJA-KERJA YANG BERKAITAN DI KAWASAN MAJLIS PERBANDARAN<br>AMPANG JAYA (MPAJ), AMPANG, SELANGOR DARUL EHSAN |                          | Gred Pengkhususan                    | 31/01/2019   | Tidak Hadir    |
| Senarai Tender                                    | <b>MPAJ 05/01/02-001/19</b> - CADANGAN KERJA-KERJA MEMBAIKI LONGKANG U-DRAIN SERTA KERJA-KERJA BERKAITAN DI JALAN WATAN 14,<br>TAMAN WATAN, AMPANG, SELANGOR DARUL EHSAN.                                                                                                    |                          | Gred Pengkhususan                    | 22/01/2019   | Tidak Hadir    |
| 1-                                                | MPAJ 05/01/02-003/19 - CADANGAN KERJA-KERJA MEMBINA PEMBENTUNG KEKOTAK DAN LAIN -LAIN KERJA YANG BERKAITAN DI JALAN<br>CHOONG KHOON LIN 6, MUKIM HULU KELANG, SELANGOR DARUL EHSAN.                                                                                                    |                          | Gred Pengkhususan                    | 22/01/2019   | Tidak Hadir    |
| Kompaun                                           | <b>MPAJ 05/01/02-002/19</b> - CADANGAN KERJA-KERJA PEMBAIKAN TEMBOK DAN LONGKANG SERTA LAIN-LAIN KERJA YANG BERKAITAN DI<br>JALAN TERATAI 1/9D, TAMAN BUKIT TERATAI, AMPANG SELANGOR DARUL EHSAN                                                                                                    |                          | Gred Pengkhususan                    | 22/01/2019   | Tidak Hadir    |
| Permit                                            | <b>MPAJ 06/24/04-001/19</b> - CADANGAN KERJA-KERJA PERKHIDMATAN KAWALAN KESELAMATAN (TANPA SENJATA) DI BANGUNAN MENARA<br>MAJLIS PERBANDARAN AMPANG JAYA (MPAJ)                                                                                                    |                          | Gred Pengkhususan                    | 07/02/2019   | 100.00         |
| 🌞 Lesen                                           | TENDER > SENARAI TENDE                                                                                                    | R>™F                     | <b> ARGA'' =</b>                     |              |                |
| Dewan                                             | TENDER YANG BOLEH DIBEL                                                                                                    | _1                       |                                      |              |                |
|                                                   |                                                                                                    |                          |                                      |              |                |

#### 🚱 🚺 👹 🖉 🖉

| https://icomm.mpaj.gov.m                | my/Dash 🗙 🛛 Zimbra Web Client Sign In    | × B FACSIMILE COVER SHEET × B Sistem Tender Online Selangor                   | × +                                                         |            |
|-----------------------------------------|------------------------------------------|-------------------------------------------------------------------------------|-------------------------------------------------------------|------------|
| $\leftarrow$ $\rightarrow$ C $$ https:/ | //icomm.mpaj.gov.my/Dashboard/Tender/Buy | 1/2426                                                                        |                                                             | ☆ 🛛 :      |
| MPAJ INTELLIGEN                         |                                          |                                                                               | SOAL SELIDIK SISTEM APLIKASI MAJLIS PERBANDARAN AMPANG JAYA | vendor 💄 🕞 |
| 👚 Utama                                 | Tender Beli dokumen tender               |                                                                               |                                                             |            |
| 🔄 Inbox 🛛 🕘                             | Pastikan tajuk tender                    | yang ingin dibeli adalah betul. Pilih saluran pembayaran samaada FPX atau kad | kredit.                                                     |            |
| Transaksi                               | No. Tender:                              | MPAJ 06/24/04-001/19                                                          |                                                             |            |
| 🗐 Tender 🗸 🖌                            | Tajuk Tawaran:                           | CADANGAN KERJA-KERJA PERKHIDMATAN KAWALAN KESELAMATAN (TANPA                  |                                                             |            |
| Taksiran                                | Harga:                                   | RM 100.00 * Termasuk 6% GST                                                   |                                                             |            |
| Kompaun                                 |                                          |                                                                               |                                                             |            |
| Permit                                  |                                          | FPX atau VISA Composition atau Batal                                          |                                                             |            |
| tesen 🗰                                 |                                          |                                                                               |                                                             |            |
| Dewan                                   | <b>Pilih: FPX</b><br>= PEMBA             | <b>( (online banking) /</b><br>YARAN DOKUMEN                                  | VISA (kad kredit)                                           |            |
|                                         |                                          |                                                                               |                                                             |            |

### A A

| https://icomm.mpaj.gov.n   | ny/Dash 🗙 🕒 KM_654e-20190115172227 🛛 🗙 🛃 Zimbra Web Client Sign In 🛛 🗙 🕒 Sistem Tender Online Selangor                                                                                                    | × +                      |                                      |               |                |
|----------------------------|----------------------------------------------------------------------------------------------------|--------------------------|--------------------------------------|---------------|----------------|
| $\rightarrow$ C $$ https:/ | //icomm.mpaj.gov.my/Dashboard/Tender                                                                                                    |                          |                                      |               | ☆ 0            |
| IPAJ INTELLIGEN            | IT COMMUNITY                                                                                                    | SOAL SELIDIK SISTE       | EM APLIKASI MAJLIS PERBANDARAN AMPAI | NG JAYA VENDO | or 占 🕩         |
| 삼 Utama                    | Kenyataan Tawaran Tawaran dipelawa daripada kontraktor Bumiputera yang layak dan berdaftar untuk m                                                                                                    | enyertai kerja-kerja ya  | ang ditawarkan seperti berikut.      |               |                |
| 🔄 Inbox 🛛 🔘                | BUTIR-BUTIR TAWARAN                                                                                                    | PENDAFTARAN DAN<br>TARAF | GRED DAN PENGKHUSUSAN                | TARIKH TUTUP  | HARGA / STATUS |
| Transaksi                  | <b>MPAJ 05/89/02-001/19</b> - KERJA-KERJA MEMBEKAL DAN MENGHANTAR BAHAN MENTAH 'FAST PATCH COLD PREMIX' ATAU SEUMPAMANYA<br>BAGI KERJA-KERJA PENAMPALAN JALAN BERLUBANG 'POT HOLE' SERTA KERJA-KERJA YANG BERKAITAN DI KAWASAN MAJLIS PERBANDARAN<br>AMPANG JAYA (MPAJ), AMPANG, SELANGOR DARUL EHSAN |                          | Gred Pengkhususan                    | 31/01/2019    | Tidak Hadir    |
| Senarai Tender             | MPAJ 05/01/02-001/19 - CADANGAN KERJA-KERJA MEMBAIKI LONGKANG U-DRAIN SERTA KERJA-KERJA BERKAITAN DI JALAN WATAN 14,<br>TAMAN WATAN, AMPANG, SELANGOR DARUL EHSAN.                                                                                                    |                          | Gred Pengkhususan                    | 22/01/2019    | Tidak Hadir    |
|                            | MPAJ 05/01/02-003/19 - CADANGAN KERJA-KERJA MEMBINA PEMBENTUNG KEKOTAK DAN LAIN -LAIN KERJA YANG BERKAITAN DI JALAN<br>CHOONG KHOON LIN 6, MUKIM HULU KELANG, SELANGOR DARUL EHSAN.                                                                                                    |                          | Gred Pengkhususan                    | 22/01/2019    | Tidak Hadir    |
| Kompaun                    | <b>MPAJ 05/01/02-002/19</b> - CADANGAN KERJA-KERJA PEMBAIKAN TEMBOK DAN LONGKANG SERTA LAIN-LAIN KERJA YANG BERKAITAN DI<br>JALAN TERATAI 1/9D, TAMAN BUKIT TERATAI, AMPANG SELANGOR DARUL EHSAN                                                                                                    |                          | Gred Pengkhususan                    | 22/01/2019    | Tidak Hadir    |
| Permit                     | <b>MPAJ 06/24/04-001/19</b> - Cadangan kerja-kerja perkhidmatan kawalan keselamatan (tanpa senjata) di bangunan menara<br>Majlis perbandaran ampang jaya (mpaj)                                                                                                    |                          | Gred Pengkhususan                    | 07/02/2019    | Muat<br>Turun  |
| 🌞 Lesen                    | TENDER > SENARAI TENDE                                                                                                    | R> ⁰≀                    | <b>NUATTU</b>                        | RUN'          | 9              |
| Dewan                      | DOKUMENTENDERTERSE                                                                                                    | DIA                      |                                      |               |                |
|                            |                                                                                                    |                          |                                      |               |                |

### 

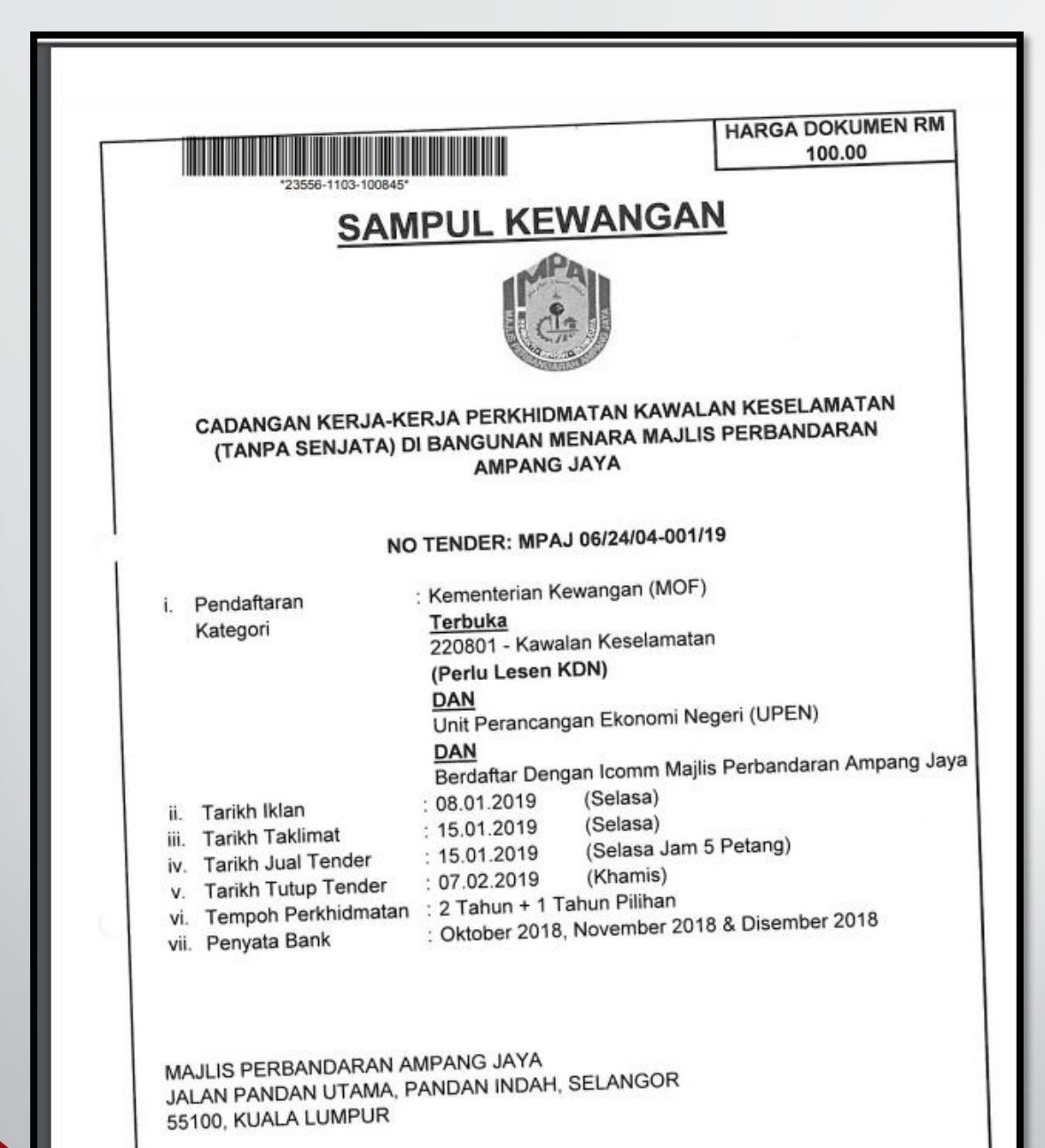

CONTOH DOKUMEN TENDER LENGKAP YANG MEMPUNYAI BARKOD

| https://icomm.mpaj.gov.m                      | y/Dash 🗙 🔁 Zimbra Web Client Sign In 🗙 🕒 Sistem Tender Online Selangor 🗴 🕂                                                                                                    |                      |                                                |                                                  | 0 ×              |
|-----------------------------------------------|----------------------------------------------------------------------------------------------------|----------------------|------------------------------------------------|--------------------------------------------------|------------------|
| $\leftarrow$ $\rightarrow$ C $\oplus$ https:/ | /icomm.mpaj.gov.my/Dashboard/Tender/Dibeli                                                                                                    |                      |                                                | ☆                                                | 0                |
| MPAJ INTELLIGEN                               | T COMMUNITY SOAL SELIDIK SISTEM APLIKASI MAJLIS P                                                                                                    | ERBANDARAN AMPAN     | NG JAYA VEN                                    | dor 💄                                            | •                |
| 삼 Utama                                       | Kenyataan Tawaran Tawaran dipelawa daripada kontraktor Bumiputera yang layak dan berdaftar untuk menyertai kerja-kerja yang ditawarkan sep                                                                          | perti berikut.       |                                                |                                                  |                  |
| 🔄 Inbox 🛛                                     | NO. TENDER BUTIR-BUTIR TENDER                                                                                                    | TARIKH DIBELI        | TARIKH TUTUP                                   | MASUK HARGA<br>STATUS                            | λ/               |
| 7ransaksi                                     | MPAJ 06/24/04-001/19 CADANGAN KERJA-KERJA PERKHIDMATAN KAWALAN KESELAMATAN (TANPA SENJATA) DI BANGUNAN MENARA MAJLIS PERBANDARAN AMPANG JAYA (MPAJ)                                                                 | 17/01/2019           | 07/02/2019                                     | Masuk Ha                                         | arga             |
| 7ransaksi                                     | KETERANGAN                                                                                                    |                      |                                                | AMAUN & T                                        | EMPOH            |
| 🗐 Tender 🗸                                    | Jumlah Ringkasan Harga Keseluruhan                                                                                                    |                      |                                                | RM100,00                                         | 00.00            |
| Senarai Tender<br><b>Senarai Dibeli</b>       | Tempoh Kerja                                                                                                    |                      |                                                | 24 Bulan                                         | •                |
| Taksiran                                      | Sila masukkan Dokumen Teknikal dan Dokumen Kewangan dalam sampul surat berbeza dan kedua-dua sampul surat dimasukkan ke dalam sampul surat besar dan ditulis nombor sebutbarga di babagian atas sampul surat besar. | ditulis Yang DiPertu | * <i>Encrypt*</i> Harga  <br>a Majlis Perbanda | B <mark>idaan dan Ha</mark> i<br>Iran Ampang Jay | ntar<br>/a serta |
| Kompaun                                       | oltuis nombor sebutharga di banagian atas sampul surat besar.                                                                                                    |                      |                                                |                                                  |                  |
| Permit                                        | TENDER > SENARAI DIBELI > "MASUK                                                                                                    | KHAF                 | rga <sup>4</sup>                               | <b>%</b> >                                       |                  |
| 🌞 Lesen                                       | ENCRYPT HARGA & HANTAR = MASUK                                                                                                    | KAN                  | <b>J H A</b>                                   | RGA                                              | ١                |
| Dewan                                         | TAWARAN SEPERTI DIDALAM LAMPIRA                                                                                                    | AN Q                 |                                                |                                                  | •                |

# RINGKASAN / RUMUSAN UNTUK MENGGUNAKAN SISTEM ICOMM

**1.** DAPATKAN KATA LALUAN MENERUSI EMAIL (1<sup>ST</sup> TIME USER ONLY) **2.** TAIP <u>www.icomm.mpaj.gov.my</u>

**3.**LOG MASUK DENGAN MENGGUNAKAN NO SSM YANG LENGKAP

4. KEMASKINI MAKLUMAT KEWANGAN @ KOD CIDB

**5.**BAYAR YURAN PENDAFTARAN KONTRAKTOR (sekali bayaran sahaja)

6.BELITENDER / SEBUTHARGA. PILIH FPX / KREDIT KAD

**7.**MUAT TURUN BORANG TENDER / SEBUTHARGA

8. MASUKKAN HARGA SAMA SEPERTI HARGA DALAM LAMPIRAN Q